## The *eLandings* System Reporting Sequence

Prior to the beginning of a vessel off-load

- 1. The processor must assure that the vessel operator or sellers are properly licensed:
  - a. Valid CFEC permit(s) for the year and for the fishery,
  - b. IFQ permit(s) for IFQ halibut, sablefish or rationalized crab, if they apply to the landing.
  - c. Fishers may want to check their IFQ permit balance, as well.
- 2. Using the Internet, go to <u>www.elandings.alaska.gov</u>. Log onto the *eLandings* system. **Select the appropriate report**. At this time the selections include crab, IFQ sablefish and halibut, and statewide groundfish.
- 3. **Complete the 'header' section.** The eLandings system will display the selected report Vessel, Permit, and Location Information. This corresponds to the 'header' information on the conventional paper fish ticket.
  - a. This information can be supplied as the off-load is beginning. Enter all information in blank cells. Check the autofilled cells to determine that they are accurate for the landing that is taking place.
  - b. **Complete the CFEC worksheet.** Data enter all CFEC permits that pertain to the landing taking place. The eLandings System is designed to allow the recording of multiple CFEC permits for several individuals or for the same individual.
  - c. Complete the IFQ worksheet, if the landing includes IFQ species.
  - d. Complete the Stat Area worksheet, if the harvest was proportional to all areas.
  - e. **Save.** This is the beginning of a landing report titled an **Unsubmitted Report**. Review the information submitted for accuracy. Note the landing report number. The eLandings System stores the report. You can recall this saved, unsubmitted report at the conclusion of the off-load.
- 4. Recall the unsubmitted landing report if you have closed eLandings, or continue to the **Add/Edit Itemized Catch** section.
  - a. Data enter the itemized catch by species, delivery condition, disposition categories.
  - b. Record if ice/slime is present (sablefish or halibut only).
  - c. Record any overages and comments. (Note: Determination and documentation of any or all overages can be entered after the initial submission of the report.)
  - d. Save and review information for accuracy.
- 5. Select **Add/Edit Grading and Pricing**. (**Note**: Grading/pricing is not required for the initial submission of the landing report. This information can be entered after the initial submission of the report.)
  - a. Data enter grading/sizing/pricing for purchased product, as appropriate.
  - b. Save and review information for accuracy.
- 6. Allocate catch to CFEC permits, if more than one CFEC permit is recorded for the landing. Review allocated catch for accuracy.
- 7. Submit initial report.
- 8. **Print fish ticket(s).** Select link to fish ticket(s) PDF file and print appropriate copies. Obtain signatures. The signed fish ticket should be submitted to the local office of ADF&G within seven days.
- 9. Generate IFQ reports (if applicable).
  - a. Review for accuracy.
  - b. Submit IFQ report.
  - c. Print IFQ report PDF files. Obtain signatures. Permit holder will retain IFQ receipt.
- 10. Submit Final Report.

| eLandings<br>Reporting Component of the<br>Interagency Electronic Reporting<br>System                                                                                                    | Alaska<br>Department of<br>Fish and Game                                                                                                    | International Pacific<br>Halibut<br>Commission                                                                                                    | NOAA<br>Fisheries                                                                     |  |  |  |  |  |  |  |  |
|----------------------------------------------------------------------------------------------------|----------------------------------------------------------------------------------------------------|----------------------------------------------------------------------------------------------------|---------------------------------------------------------------------------------------|--|--|--|--|--|--|--|--|
| eLandings<br>eLandings is the Interagency Electronic Reporti<br>collaborative effort of the Alaska Department of<br>with funding provided through the Pacific States<br>Community of Adak golden king crab landing ar<br>system will include landings and production dat<br>other species fisheries.<br>January 9, 2006: eLandings 1.1 released releas<br>HOW TO GET STARTED                                                                                                    | ng System for reporting commerci<br>Fish and Game, the International F<br>Marine Fisheries Commission. Cu<br>nd/or production data reports, (not<br>a reports for groundfish, shellfish, s<br>e notes | al fishery landings in Alaska. This sy<br>'acific Halibut Commission, and the<br>rrrently eLandings is only for IFQ/CD<br>ncluding Norton Sound king crab). Ir<br>salmon, halibut CDQ, halibut and sa | /stem is a<br>NOAA Fisheries,<br>IQ crab and<br>n the future, the<br>blefish IFQ, and |  |  |  |  |  |  |  |  |
| <ul> <li>Web eLandings:</li> <li>Step 1 - Login</li> <li>Register: Before users can use the eLandings system to report landings, they must request authorization to use the system and reserve a particular UserID and password. A UserID will be activated after a signed registration form is submitted to: State of Alaska Help, P.O. Box 110206, Juneau, AK 99811-0206, and approved.</li> <li>Login to make a landing report: The eLandings system will allow registered users to submit landing reports. Users can submit their landing report data to all of the mandated agencies through a series of eLandings web pages. Users can also import data in a specified XML format via the eLandings web site.</li> </ul> |                                                                                                    |                                                                                                    |                                                                                       |  |  |  |  |  |  |  |  |
|                                                                                                    |                                                                                                    |                                                                                                    |                                                                                       |  |  |  |  |  |  |  |  |
|                                                                                                    |                                                                                                    |                                                                                                    |                                                                                       |  |  |  |  |  |  |  |  |
| <b>eLandings</b><br>Reporting Component of the Interagency<br>Electronic Reporting System                                                                                                    | Alaska Department<br>of Fish and Game                                                                                                    | International Pacific<br>Halibut Commission                                                                                                    | NOAA<br>Fisheries                                                                     |  |  |  |  |  |  |  |  |
| eLandings<br>Reporting Component of the Interagency<br>Electronic Reporting System                                                                                                    | Alaska Department<br>of Fish and Game                                                                                                    | International Pacific<br>Halibut Commission                                                                                                    | NOAA<br>Fisheries                                                                     |  |  |  |  |  |  |  |  |
| eLandings         Reporting Component of the Interagency         Electronic Reporting System         Reports Menu       User Profile         Change         Reports Menu         INFO - 1353: User Audrey Marx logged in         TO MAKE A NEW REPORT, please select y                                                                                                    | Alaska Department<br>of Fish and Game<br>ge Password Delete Unsu                                                                                                    | International Pacific<br>Halibut Commission                                                                                                    | NOAA<br>Fisheries                                                                     |  |  |  |  |  |  |  |  |
| eLandings         Reporting Component of the Interagency         Electronic Reporting System         Reports Menu       User Profile         Chang         Reports Menu       User Profile         Chang         NFO - 1353: User Audrey Marx logged in         TO MAKE A NEW REPORT, please select y         Operation:                                                                                                    | Alaska Department<br>of Fish and Game<br>ge Password Delete Unsu<br>Delete Unsu                                                                                                    | International Pacific<br>Halibut Commission<br>code<br>Code<br>Training Re<br>of the following:                                                                                                    | NOAA<br>Fisheries                                                                     |  |  |  |  |  |  |  |  |
| eLandings         Reporting Component of the Interagency         Electronic Reporting System         Reports Menu       User Profile         Chang         Reports Menu       User Profile         Chang         NFO - 1353: User Audrey Marx logged in         TO MAKE A NEW REPORT, please select y         Operation:       Big Fish Inc.         Creb Lending Benord       Groundfile                                                                                                    | Alaska Department<br>of Fish and Game<br>ge Password Delete Unsu<br>pour operation and choose one<br>Step 2 - Select a report.                                                                        | International Pacific<br>Halibut Commission<br>code<br>Code<br>International Pacific<br>Code<br>Code<br>Code<br>Code<br>Code<br>Code<br>Code<br>Code                                                  | NOAA<br>Fisheries                                                                     |  |  |  |  |  |  |  |  |

Step 3.

| roundfis<br>FO - 1275: Please<br>anding Rep     | h Landi<br>e enter data fo<br>port - 363 | ng Report, "<br>or new landing report<br>220 | Vessel, F                                           | Permit, ar                            | nd Locatio                 | on Inform                                     | nation                       |
|-------------------------------------------------|------------------------------------------|----------------------------------------------|-----------------------------------------------------|---------------------------------------|----------------------------|-----------------------------------------------|------------------------------|
| <b>User</b> : Audrey Ma                         | arx                                      | Company: WAI Se                              | afoods                                              | <b>PH</b> : (907)                     | 555-1212                   | Email: no                                     | body@nowhere.com             |
| ADF&G<br>Vessel<br>Number                       | 29312                                    | ADF&G Gear<br>Code<br>Gear Codes             | 61                                                  | Crew Size<br>(including skipper)      | 6                          | Number of<br>Observers<br>Onboard             | 1                            |
| Date Fishing<br>Began (gear in<br>water)        | 04/15/2008<br>(mm/dd/yyyy)               | Days Fished                                  | 5                                                   | Date of<br>Landing<br>(completed)     | 04/17/2008<br>(mm/dd/yyyy) | Buying<br>Station<br>Name                     | WAI Seafoods at Sitka        |
| Port of<br>Landing<br>Port Codes                | SIT                                      |                                              |                                                     | Partial<br>Delivery<br>(check if yes) |                            | IFQ<br>Reported<br>Manually<br>(check if yes) |                              |
| ADF&G<br>Processor<br>Code<br>(purchaser/owner) | F1234 WAI S                              | eafoods Juneau 💌                             | ADF&G<br>Processor<br>Code<br>(custom<br>processor) |                                       | <u> </u>                   | Tender<br>ADF&G<br>Number                     |                              |
| Federal<br>Permit<br>Number                     |                                          |                                              | Registered<br>Buyer<br>Number                       | 980004 IFQ TES                        | 04 IFQ TEST BUYER37        |                                               | Not Required less than 60 ft |

Step 3b & 3c.

|                 |                  | CFEC Perm          | it Worksheet                                         |               |         | IFQ Permit Worksheet               |               |                           |    |                               |  |
|-----------------|------------------|--------------------|------------------------------------------------------|---------------|---------|------------------------------------|---------------|---------------------------|----|-------------------------------|--|
| CFEC<br>Fishery | Permit<br>Number | Permit<br>Sequence | Management<br>Program<br>Management Program<br>Codes | Program<br>ID | Percent | CFEC Permit<br>Holder's NMFS<br>ID | IFQ<br>Permit | IFQ Species Species Codes |    | Lbs. to max-out<br>IFQ permit |  |
| B06B            | 23724N           | 0801U              | IFQ 👻                                                |               | 60      | 980004                             | 980009        | 200                       | 2C |                               |  |
| B06B            | 30026U           | 0801P              | IFQ 💌                                                |               | 40      | 980003                             | 980007        | 200                       | 3A |                               |  |
|                 |                  | More CFI           | EC Permits                                           | More IFQ Pe   | rmits   |                                    | С             | neck IFQ Balance          |    |                               |  |

Data enter all permit information that pertains to the fishery, including the IFQ Permit Area for the fishery.

```
Step 3d.
```

|      | Stat Area Worksho         | et      |
|------|---------------------------|---------|
|      | Stat Area Stat Area Codes | Percent |
|      | 505831                    | 75      |
|      | 585701                    | 25      |
|      |                           |         |
|      |                           |         |
|      |                           |         |
|      | More Stat Areas           |         |
|      |                           |         |
| Save |                           |         |

Complete the Statistical Area Worksheet and save the header portion of the landing report.

Step 4.

## Step 4.

| Line | Fish Ticket  | Stat<br>Area<br>Stat Area<br>Codes | Species<br>Species<br>Codes | Condition<br>Condition<br>Codes | Lbs.       | Weight Modifier | Number | Disposition<br>Disposition<br>Codes |
|------|--------------|------------------------------------|-----------------------------|---------------------------------|------------|-----------------|--------|-------------------------------------|
| 1    | E06 006801 💌 |                                    | 110                         | 01                              | 2,400.0000 | <b>_</b>        |        | 60                                  |
| 2    | E06 006802 💌 |                                    | 110                         | 01                              | 3,600.0000 | <b>_</b>        |        | 60                                  |
| 3    | E06 006802 💌 |                                    | 110                         | 01                              | 330.0000   | <b>_</b>        |        | 98                                  |
| 4    | E06 006801 💌 |                                    | 200                         | 05                              | 4,800.0000 | With Ice/Slime  |        | 60                                  |
| 5    | E06 006802 💌 |                                    | 200                         | 05                              | 7,200.0000 | With Ice/Slime  |        | 60                                  |
| 6    | E06 006801 💌 |                                    | 110                         | 01                              | 220.0000   | <b>_</b>        |        | 98                                  |
| 7    |              |                                    |                             |                                 |            | <b>_</b>        |        |                                     |
| 8    |              |                                    |                             |                                 |            | <b>_</b>        |        |                                     |
|      |              |                                    |                             |                                 |            |                 |        |                                     |
|      | Save         |                                    | Save and                    | Continue                        | More L     | Lines Can       | cel    |                                     |

Record the itemized catch by species, delivery condition, and disposition.

| Add/Edit Itemized Catch                              | Add/Edit Grading and Pricing                                     | Submit Initial Report |
|------------------------------------------------------|------------------------------------------------------------------|-----------------------|
| Data entry all catch - sold,<br>retained, discarded. | Data entry price per<br>pound, grading/sizing as<br>appropriate. |                       |

## Step 5a.

| Line | Fish<br>Ticket | Stat<br>Area | Species                        | Condition                                     | Landed<br>Lbs. | Disp.<br>Code                       | Lbs.<br>with<br>ice/slime<br>deduction | Sold<br>Condition<br>Code<br>Condition<br>Codes | Prod<br>Type<br>P/A | Size/Grade       | Sold Lbs. | \$ЛЬ. |
|------|----------------|--------------|--------------------------------|-----------------------------------------------|----------------|-------------------------------------|----------------------------------------|-------------------------------------------------|---------------------|------------------|-----------|-------|
|      |                |              | 200<br>halibut,<br>Pacific     | 05 Headed<br>and Gutted                       | 5,000<br>I/S   | 60 Sold for<br>human<br>consumption | 4,900                                  | 05                                              | P                   | Grade A - 10/30  | 345       | 3.25  |
|      |                |              |                                |                                               |                |                                     |                                        | 05                                              | P                   | Grade A - 100 +  | 347       | 4     |
|      |                |              |                                |                                               |                |                                     |                                        | 05                                              | P                   | Grade A - 30/50  | 866       | 3.45  |
|      |                |              |                                |                                               |                |                                     |                                        | 05                                              | P                   | Grade A - 50/70  | 615       | 3.7   |
|      |                |              |                                |                                               |                |                                     |                                        | 05                                              | P                   | Grade A - 70/100 |           | 3.85  |
|      |                |              |                                |                                               |                |                                     |                                        |                                                 |                     |                  |           |       |
|      |                |              |                                |                                               |                |                                     |                                        |                                                 |                     |                  |           |       |
|      |                |              | 710<br>sablefish<br>(blackcod) | 08 Headed<br>and<br>Gutted,<br>Eastern<br>cut | 5,000<br>I/S   | 60 Sold for<br>human<br>consumption | 4,900                                  | 08                                              | P                   | Grade A 5/7      |           | 3.1   |
|      |                |              |                                |                                               |                |                                     |                                        | 08                                              | P                   | Grade A 3/5      |           | 2.8   |
|      |                |              |                                |                                               |                |                                     |                                        | 08                                              | P                   | Grade A 7up      |           | 3.3   |
|      |                |              |                                |                                               | Add            | price per pou                       | nd and gra                             | ading/size, a                                   | s appro             | priate.          |           |       |

**Save.** Step 6.

|                |                     | CFEC P           | ermit Workshe         | et                       |         |  |  |  |  |  |
|----------------|---------------------|------------------|-----------------------|--------------------------|---------|--|--|--|--|--|
| Fish<br>Ticket | CFEC<br>Permit      | Permit<br>Holder | Management<br>Program | Management<br>Program ID | Percent |  |  |  |  |  |
| E06<br>008220  | B06B15624X<br>0401Z | Gordon<br>Diaz   | IFQ                   |                          |         |  |  |  |  |  |
| E06<br>008221  | C06B31036R<br>0501X | WILKIE<br>TIM C  | IFQ                   |                          |         |  |  |  |  |  |
|                | Allocate Permits    |                  |                       |                          |         |  |  |  |  |  |

Allocate permits - required if more than one permit is recorded.

### Step 7.

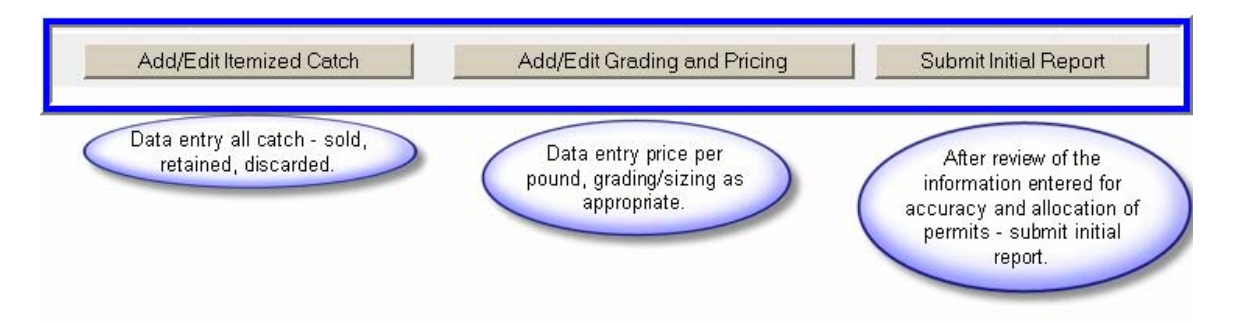

## Step 8.

|                                                    |                     | CFEC Pe          | rmit Worksheet        |                          |         | Stat Area Worksheet |                              |                            |         |  |  |
|----------------------------------------------------|---------------------|------------------|-----------------------|--------------------------|---------|---------------------|------------------------------|----------------------------|---------|--|--|
| Fish<br>Ticket<br>Click on the<br>blue fish ticket | CFEC Permit         | Permit<br>Holder | Management<br>Program | Management<br>Program ID | Percent | Stat<br>Area        | Federal<br>Reporting<br>Area | IPHC<br>Regulatory<br>Area | Percent |  |  |
| number below<br>to open a<br>printable PDF.        |                     |                  |                       |                          |         | 505831              | 630                          | ЗА                         | 60      |  |  |
| E05 000122                                         | B06B15624X<br>0401Z | Gordon<br>Diaz   | IFQ                   |                          | 50      | 515831              | 630                          | 3A                         | 40      |  |  |
| E05 000123                                         | C06831036R<br>8501X | WILKIE<br>TIM C  | IFQ                   |                          | 50      |                     |                              |                            |         |  |  |

Unique fish ticket numbers, linked to the printable PDF fish ticket file.

#### Step 8a.

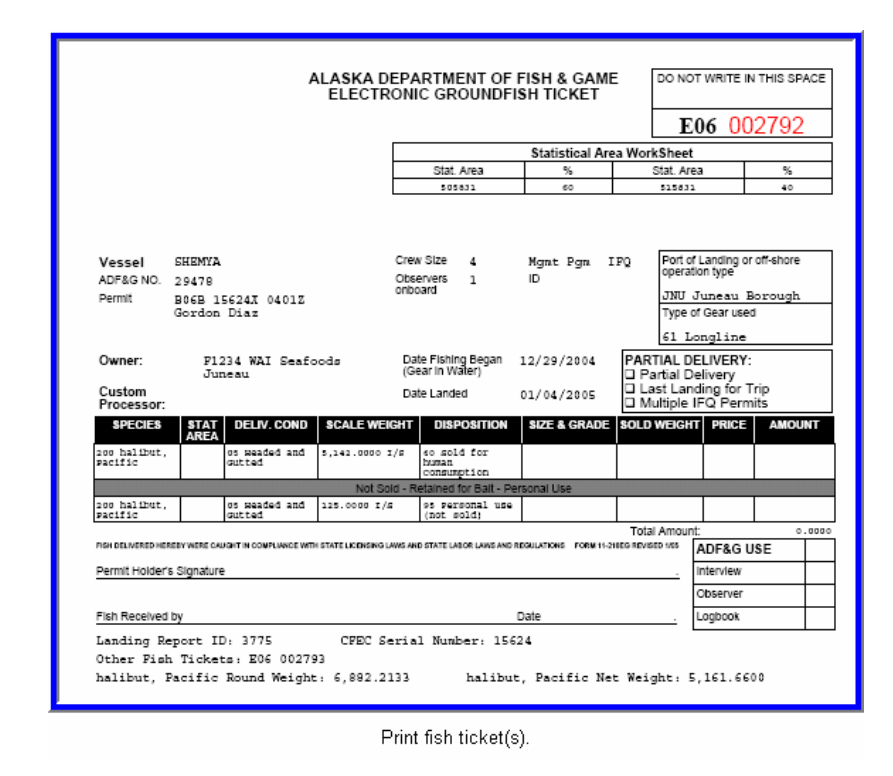

The signed fish ticket(s) must be submitted to the local office of the ADF&G within seven days.

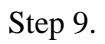

| NMES   | IEO    |                         | Fish          | I hs to max-out | Generated Reports Total | Generated Reports Total |
|--------|--------|-------------------------|---------------|-----------------|-------------------------|-------------------------|
| ID     | Permit | Species                 | Ticket        | permit          | Net Lbs.                | Scale Lbs.              |
| 980000 | 980001 | 200 halibut,<br>Pacific | E06<br>008222 |                 | 0                       |                         |
| 980001 | 980003 | 200 halibut,<br>Pacific | E06<br>008223 |                 | 0                       |                         |

🚬 Generate IFQ Report(s), as appropriate.

Step 9a.

| Report<br>Number | Status           | Transaction<br>Number | Fish<br>Ticket | NMFS<br>ID | IFQ<br>Permit | Species                    | Stat<br>Area | Area | Condition                     | lce/Slime | Sold<br>Lbs. | Retained<br>Lbs. |
|------------------|------------------|-----------------------|----------------|------------|---------------|----------------------------|--------------|------|-------------------------------|-----------|--------------|------------------|
| 1                | Not<br>Submitted |                       | E06<br>008222  | 980000     | 980001        | 200<br>halibut,<br>Pacific | 515730       | ЗA   | 05<br>Headed<br>and<br>Gutted | YES       | 25,000       |                  |
| 2                | Not<br>Submitted |                       | E06<br>008223  | 980001     | 980003        | 200<br>halibut,<br>Pacific | 515730       | ЗA   | 05<br>Headed<br>and<br>Gutted | YES       | 25,000       |                  |
|                  |                  |                       | Ed             | it IFQ Rep |               | Submit IF                  | Q Repo       | orts |                               |           |              |                  |

Submit IFQ Report.

Step 9b.

| Report<br>Number | Status                 | Transaction<br>Number | Fish<br>Ticket | NMFS<br>ID | IFQ<br>Permit | Species                    | Stat<br>Area | Area | Condition                  | lce/Slime | Sold<br>Lbs. | Retained<br>Lbs. |
|------------------|------------------------|-----------------------|----------------|------------|---------------|----------------------------|--------------|------|----------------------------|-----------|--------------|------------------|
| 1                | Contact<br>NMFS<br>Enf | 68937                 | E06<br>008222  | 980000     | 980001        | 200<br>halibut,<br>Pacific | 515730       | ЗA   | 05 Headed<br>and<br>Gutted | YES       | 25,000       |                  |
| 2                | Contact<br>NMFS<br>Enf | 68937                 | E06<br>008223  | 980001     | 980003        | 200<br>halibut,<br>Pacific | 515730       | ЗA   | 05 Headed<br>and<br>Gutted | YES       | 25,000       |                  |
|                  |                        |                       |                |            |               |                            |              |      |                            | View R    | eceipts to   | ) Print          |

IFQ report submitted and ready to print.

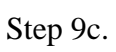

| IFO Landing Receipt                                                                                      |                           |                                            |                          |  |  |  |  |
|----------------------------------------------------------------------------------------------------|---------------------------|--------------------------------------------|--------------------------|--|--|--|--|
| IFQ Catch Receipt                                                                                        |                           | - I                                        |                          |  |  |  |  |
| Date of Submission:                                                                                      | 02-MAY-2006 09:58:22      |                                            |                          |  |  |  |  |
| Vessel ADFG:                                                                                             | 00028                     |                                            |                          |  |  |  |  |
| Fish Ticket Number:                                                                                      | E06 008222                |                                            |                          |  |  |  |  |
| IFQ Catch Number:                                                                                        | 68937                     |                                            |                          |  |  |  |  |
| IFQ Permit Number:                                                                                       | 980001                    |                                            |                          |  |  |  |  |
| Registered Buyer Number                                                                                  | 980003                    |                                            |                          |  |  |  |  |
| Port:                                                                                                    | 167 Seward                |                                            |                          |  |  |  |  |
| Gear:                                                                                                    | 61 Longline               |                                            |                          |  |  |  |  |
| Species:                                                                                                 | 200                       |                                            |                          |  |  |  |  |
| Stat Area:                                                                                               | 515730                    |                                            |                          |  |  |  |  |
| Area:                                                                                                    | 3A                        |                                            |                          |  |  |  |  |
| PARTIAL DELIVERY:                                                                                        |                           |                                            |                          |  |  |  |  |
| Partial Delivery                                                                                         |                           |                                            |                          |  |  |  |  |
|                                                                                                    |                           |                                            |                          |  |  |  |  |
| ERROR: Contact NMPS Enf                                                                                  | orcement                  |                                            |                          |  |  |  |  |
| ERROR: Contact NMPS Enf                                                                                  | orcement                  | SOLD WEIGHT                                | RETAINED WEIGHT          |  |  |  |  |
| EEROR: Contact NHPS Enf<br>CONDITION CODE<br>05                                                          | ICE/SLIME INCLUDED<br>YES | SOLD WEIGHT<br>25,000<br>Table En Morent   | RETAINED WEIGHT          |  |  |  |  |
| EEROR: Contact NMPS Enf<br>CONDITION CODE<br>05                                                          | ICE/SLIME INCLUDED<br>YES | SOLD WEIGHT<br>25,000<br>Total IFQ Weight: | RETAINED WEIGHT          |  |  |  |  |
| EEROR: Contact NMPS Enf<br>CONDITION CODE<br>05                                                          | ICE/SLIME INCLUDED<br>YES | SOLD WEIGHT<br>25,000<br>Total IFQ Weight: | RETAINED WEIGHT          |  |  |  |  |
| EEROR: Contact NMPS Enf<br>CONDITION CODE<br>05                                                          | ICE/SLIME INCLUDED<br>YES | SOLD WEIGHT<br>25.000<br>Total IFQ Weight: | RETAINED WEIGHT          |  |  |  |  |
| ERROR: Contact NMPS Enf<br>CONDITION CODE<br>05                                                          | ICE/SLIME INCLUDED<br>YES | SOLD WEIGHT<br>25.000<br>Total IFQ Weight: | RETAINED WEIGHT<br>24500 |  |  |  |  |
| ERROR: Contact NMPS Enf<br>CONDITION CODE<br>05<br>Registered Buyer Representativ                        | re Signature              | SOLD WEIGHT<br>25.000<br>Total IFQ Weight: | RETAINED WEIGHT<br>24500 |  |  |  |  |
| BRROR: Contact NMPS Enf<br>CONDITION CODE<br>05<br>Registered Buyer Representativ                        | re Signature              | SOLD WEIGHT<br>25.000<br>Total IFQ Weight: | RETAINED WEIGHT<br>24500 |  |  |  |  |
| EEROR: Contact NNPS Enf<br>CONDITION CODE<br>05<br>Registered Buyer Representativ<br>Name (Please Print) | re Signature              | SOLD WEIGHT<br>25.000<br>Total IFQ Weight: | RETAINED WEIGHT          |  |  |  |  |

# Step 10.

| Add/Edit Itemized Catch | Add/Edit Grading and Pricing | Submit Final Report |
|-------------------------|------------------------------|---------------------|
| When                    | ort.                         |                     |